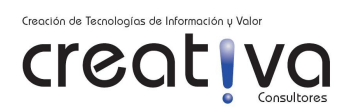

# INSTALACIÓN Y CONFIGURACIÓN DE SERVIDOR DE CATÁLOGO GEONETWORK CON BASE DE DATOS POSTGRESQL EN SERVIDOR DEBIAN

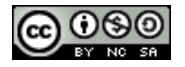

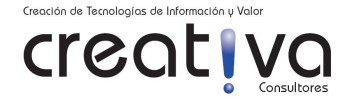

El instalador de Geonetwork multiplataforma es un archivo JAR y para su ejecución se necesita visualizar una interfaz gráfica; de modo que si hacemos una instalación en nuestra máquina personal simulando un servidor web lo mas probable es que no tengamos problema en ejecutarlo, pero, al trabajar en un servidor es muy probable que tengamos inconvenientes de ejecución por falla en dependencias.

Es así, que sobre la base de nuestra experiencia consideramos hacer la instalación de Geonetwork en un servidor montando un directorio remoto del servidor en nuestra máquina "local" para poder ejecutar el instalador sin mayores inconvenientes. Para ello procedemos de la siguiente manera:

### **INSTALACION JAVA6 (JDK)**

1. Instalaremos JAVA6 desde los repositorios haciendo:

MI\_USUARIO@MI\_EQUIPO:~\$ SUDO APT-GET INSTALL SUN-JAVA6-JDK

2. Nos aseguramos que usemos por defecto Java 6 que hemos instalado

MI\_USUARIO@MI\_EQUIPO:~\$ SUDO UPDATE-JAVA-ALTERNATIVES -S JAVA-6-SUN

## INSTALACIÓN DE TOMCAT 6

3. Instalamos el servidor de aplicaciones Java "Tomcat"

MI\_USUARIO@MI\_EQUIPO:~\$ SUDO APT-GET INSTALL TOMCAT6

4. Hacemos ajustes a la configuración de Tomcat para lo cual editamos lo siguiente:

MI\_USUARIO@MI\_EQUIPO:~\$ SUDO VI /ETC/DEFAULT/TOMCAT6

Debemos asegurarnos que dentro del archivo /etc/default/tomcat6 las líneas siguientes estén presente y que a la vez NO estén "comentadas"

#### JAVA\_HOME=/USR/LIB/JVM/JAVA-6-SUN

TOMCAT5\_SECURITY=NO

5. Reiniciamos Tomcat.

MI\_USUARIO@MI\_EQUIPO:~\$ SUDO /ETC/INIT.D/TOMCAT6 RESTART

## INSTALACIÓN DE GEONETWORK

6. Montamos el directorio remoto del servidor /usr/local en un directorio de nuestra máquina "local" usando el comando SSHFS (sino tenemos instalado SSHF lo instalamos desde reositorio con apt-get install)

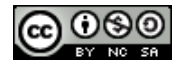

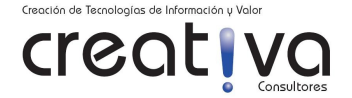

USUARIO\_LOCAL@EQUIPO\_LOCAL:~/MNT# MKDIR INSTAL

USUARIO\_LOCAL@EQUIPO\_LOCAL:# SSHFS -P 22 ROOT@LOCALHOST:/USR/LOCAL / MNT/INSTAL

7. Descargamos el instalador de Geonetwork en el directorio local que hemos direccionado con el servidor

USUARIO\_LOCAL@EQUIPO\_LOCAL:# CD /MNT

USUARIO\_LOCAL@EQUIPO\_LOCAL:~/MNT\$ WGET <u>HTTP://SOURCEFORGE.NET/PROJECTS/GEONETWORK/FILES/GEONETWORK\_OPENS</u> <u>OURCE/V2.4.0/GEONETWORK-INSTALL-2.4.0-0.JAR/DOWNLOAD</u>

8. Instalamos geonetwork en el directorio del servidor que tenemos redireccionado:

USUARIO\_LOCAL@EQUIPO\_LOCAL:~/MNT\$ JAVA -JAR GEONETWORK-INSTALL-2.4.0-0.JAR

- 9. Durante la instalación seleccionaremos <u>únicamente</u> el componente "core " y ejecutamos el instalador
  - 1. click Siguiente
  - 2. Lea y Acepte los términos de licencia
  - 3. Use la ubicación por defecto (/usr/local/geonetwork), click Siguiente
  - 4. Install Core
  - 5. Espere que se complete la instalación
  - 6. NO instale la data de ejemplo "sample metadata
  - 7. Instale los lanzadores
  - 8. Ignore la opción "primeros pasos" o "getting started"
  - 9. Hecho!
- 10. Al terminar hemos instalado Geonetwork en el directorio /usr/local del servidor, es decir, que tendremos en el servidor el directorio: /usr/local/geonetwork

De esta manera hemos instalado Geonetwork en nuestro servidor; sin embargo aún no funcionará porque no hemos hecho la configuración necesaria.

## CONFIGURAMOS TOMCAT6 PARA QUE "SIRVA" GEONETWORK

11. Configuramos TOMCAT SERVER en el servidor

MI\_USUARIO@MI\_EQUIPO:~\$ SUDO VI /ETC/TOMCAT6/SERVER.XML

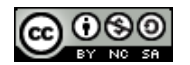

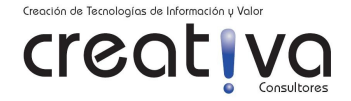

Estando en modo edición con la aplicación VI, buscamos dentro del archivo server.xml, la instrucción HOST ELEMENT y agregamos GEONETWORK e INTERMAP:

| DEFINE THE DEFAULT VIRTUAL HOST</td                                              |  |  |
|----------------------------------------------------------------------------------|--|--|
| NOTE WALCOLENA VALDATION MULL NOT WORK METH VEDGES 2.2                           |  |  |
| NOTE: AML SCHEMA VALIDATION WILL NOT WORK WITH AERCES 2.2.                       |  |  |
| >                                                                                |  |  |
| <host <="" appbase="WEBAPPS" name="LOCALHOST" td=""></host>                      |  |  |
| NINGTINATE EUCALINOIT ATTACE WEDATTS                                             |  |  |
| UNPACKWARS="TRUE" AUTODEPLOY="TRUE"                                              |  |  |
| XMLVALIDATION="FALSE" XMLNAMESPACEAWARE="FALSE">                                 |  |  |
|                                                                                  |  |  |
|                                                                                  |  |  |
| <context <="" path="/GEONETWORK" td=""></context>                                |  |  |
| DOCBASE="/USR/LOCAL/GEONETWORK/WEB/GEONETWORK/"                                  |  |  |
|                                                                                  |  |  |
| CROSSCONTEXT="FALSE"                                                             |  |  |
| DEBUG="0"                                                                        |  |  |
|                                                                                  |  |  |
| RELOADADLE= FALSE />                                                             |  |  |
|                                                                                  |  |  |
|                                                                                  |  |  |
|                                                                                  |  |  |
| <context <="" path="/INTERMAP" td=""></context>                                  |  |  |
| DOCBASE="/USR/LOCAL/GEONETWORK/WEB/INTERMAP/"                                    |  |  |
|                                                                                  |  |  |
| CROSSCONTEXT= FALSE                                                              |  |  |
| DEBUG="0"                                                                        |  |  |
| $BEI \cap ADABI F - "FAI SF"/>$                                                  |  |  |
| ALLOADADLL I ALOL />                                                             |  |  |
|                                                                                  |  |  |
| SINGLESIGNON VALVE, SHARE AUTHENTICATION BETWEEN WEB</p                          |  |  |
| ADDI ICATIONS                                                                    |  |  |
|                                                                                  |  |  |
| DOCUMENTATION AT: /DOCS/CONFIG/VALVE.HTML>                                       |  |  |
| </td                                                                             |  |  |
|                                                                                  |  |  |
| <valve< td=""></valve<>                                                          |  |  |
| CLASSNAME="ORG.APACHE.CATALINA.AUTHENTICATOR.SINGLESIGNON" />                    |  |  |
| >                                                                                |  |  |
| -                                                                                |  |  |
|                                                                                  |  |  |
| ACCESS LOG PROCESSES ALL EXAMPLE.</td                                            |  |  |
| DOCUMENTATION AT: /DOCS/CONFIG/VALVE HTML>                                       |  |  |
|                                                                                  |  |  |
| </td                                                                             |  |  |
| <valve <="" classname="ORG.APACHE.CATALINA.VALVES.ACCESSLOGVALVE" td=""></valve> |  |  |
| DIPECTOPY-"I OCS"                                                                |  |  |
|                                                                                  |  |  |
| PREFIX="LOCALHOST_ACCESS_LOG." SUFFIX=".TXT"                                     |  |  |
| PATTERN="COMMON" RESOLVEHOSTS="FALSE"/>                                          |  |  |
|                                                                                  |  |  |
| /                                                                                |  |  |
|                                                                                  |  |  |
|                                                                                  |  |  |
| ,,,,,,,,,,,,,,,,,,,,,,,,,,,,,,,,,,,,,,,                                          |  |  |
|                                                                                  |  |  |

12. Cambiamos 'propietario' al directorio web de Geonetwork en el servidor

MI\_USUARIO@MI\_EQUIPO:~\$ SUDO CHOWN -R TOMCAT6 /USR/LOCAL/GEONETWORK/WEB

13. Reiniciamos Tomcat en el servidor

MI\_USUARIO@MI\_EQUIPO:~\$ SUDO /ETC/INIT.D/TOMCAT6 RESTART

14. Creamos en el servidor los enlaces simbólicos desde /var/lib/tomcat6/webapps

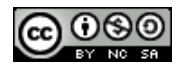

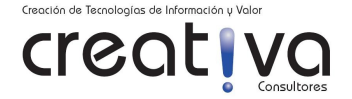

MI\_USUARIO@MI\_EQUIPO:~/VAR/LIB/TOMCAT6/WEBAPPS# LN -S /USR/LOCAL/GEONETWORK/WEB/INTERMAP

MI\_USUARIO@MI\_EQUIPO:~/VAR/LIB/TOMCAT6/WEBAPPS#LN -S /USR/LOCAL/GEONETWORK/WEB/GEONETWORK/

### CONFIGURACIÓN DE BASE DE DATOS POSTGRESQL CON GEONETWORK

15. Nuevamente para trabajar desde nuestra máquina "local" haremos un redireccionamiento de puerto para usar interfaz gráfica con PgAdmin (sino tenemos instalado pgAdmin lo podemos instalar desde repositorio con 'apt-get install'. Vemos a redirigir el puerto 5432 del postgreSQL remoto en local (previamente apagamos nuestra base de datos para tener disponible el puerto 5432 local)

USUARIO\_LOCAL@EQUIPO\_LOCAL:~\$ SSH -P 22 -L 5432:LOCALHOST:5432 MI\_USUARIO@HOST\_SERVIDOR

- 16. Ahora tenemos como "local" el puerto 5432 del servidor; Con pgAdminIII y como DBA, creamos el rol de login "geonet/MI\_CLAVE\_geonet" sin privilegios y configuramos su variable search\_path con los valores "geonet, public".
- 17. Creamos el esquema "geonet" cuyo propietario es geonet.
- 18. Ejecutamos la herramienta "gast" desde nuestra máquina local.

USUARIO\_LOCAL@EQUIPO\_LOCAL:~/MNT/INSTAL/GEONETWORK\$ JAVA -JAR GAST/ GAST.JAR

- 19. Configuramos la conexión a la base de datos
  - 1. Seleccionamos **Configuration->DBMS** del menú a la izquierda
  - 2. Seleccionamos PostgreSQL de la lista de *DBMS*
  - 3. Ingresamos los siguientes parámetros:

### SERVER LOCALHOST

PORT 5432

DATABASE 'NOMBRE\_BASE\_DATOS' (NODO\_IDE\_HF)

USERNAME GEONET

PASSWORD MI\_CLAVE\_GEONET

- 4. Seleccionamos Save
- 20. Instalamos la Base de Datos
  - 1. Seleccionamos Database->Setup del menú de la izquierda

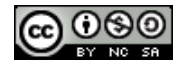

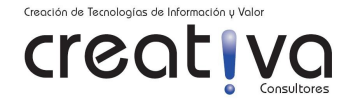

2. Click Setup

3. Click *Yes* para borrar base de datos actual (asegurese que está limpia la base de datos en el esquema 'geonet')

- 4. Ignore la advertencia de referencia cíclica
- 21. Cerramos GAST
- 22. Verificamos nuestro site GeoNetwork por el puerto de Tomcat6

HTTP://SERVIDOR\_HOST:8180/GEONETWORK

23. Desmontamos el directorio compartido

USUARIO\_LOCAL@EQUIPO\_LOCAL:~\$ FUSERMOUNT -U /MNT/INSTAL

24. Desmontamos el puerto redireccionado

Ahora solo nos queda por hacer que Geonetwork salga por el puerto 80 de nuestro servidor web Apache.

## INTEGRAR TOMCAT6 CON APACHE2 USANDO mod\_jk

25. Instalamos en el servidor mod\_jk

MI\_USUARIO@MI\_EQUIPO:~\$ SUDO APT-GET INSTALL LIBAPACHE2-MOD-JK

26. Configuramos el modulo jk para lo cual debemos crear un archivo de nombre jk.conf. Este archivo lo crearemos desde la consola usando la aplicación VI

MI\_USUARIO@MI\_EQUIPO:~\$ SUDO VI /ETC/APACHE2/MODS-AVAILABLE/JK.CONF

Agregamos las siguientes líneas:

| <ifmodule jk.c="" mod=""></ifmodule> |                                           |  |
|--------------------------------------|-------------------------------------------|--|
| JKWORKERSFILE                        | /ETC/LIBAPACHE2-MOD-JK/WORKERS.PROPERTIES |  |
| JKLOGFILE                            | /VAR/LOG/APACHE2/MOD_JK.LOG               |  |
| JKSHMFILE                            | /VAR/LOG/APACHE2/MOD_JK.SHM               |  |
| JKLOGLEVEL                           | INFO                                      |  |
|                                      |                                           |  |

Guardamos y salimos

27. Configuramos ahora el 'workers' en Apache

MI\_USUARIO@MI\_EQUIPO:~\$ SUDO VI /ETC/APACHE2/WORKERS.PROPERTIES

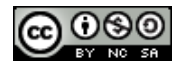

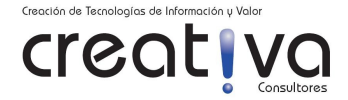

Agregamos las siguientes líneas:

```
# WORKERS.PROPERTIES -
# THIS FILE IS A SIMPLIFIED VERSION OF THE WORKERS.PROPERTIES SUPPLIED
# WITH THE UPSTREAM SOURCES. THE JNI INPROCESS WORKER (NOT BUILD IN
THE
# DEBIAN PACKAGE) SECTION AND THE AJP12 (DEPRECATED) SECTION ARE
REMOVED.
#
# AS A GENERAL NOTE, THE CHARACTERS $( AND ) ARE USED INTERNALLY TO
DEFINE
# MACROS. DO NOT USE THEM IN YOUR OWN CONFIGURATION !!!
#
# WHENEVER YOU SEE A SET OF LINES SUCH AS:
# X=VALUE
# Y=$(X)\SOMETHING
# THE FINAL VALUE FOR Y WILL BE VALUE\SOMETHING
#
# NORMALY ALL YOU WILL NEED TO DO IS UN-COMMENT AND MODIFY THE FIRST
THREE
# PROPERTIES, I.E. WORKERS.TOMCAT HOME, WORKERS.JAVA HOME AND PS.
# MOST OF THE CONFIGURATION IS DERIVED FROM THESE.
#
# WHEN YOU ARE DONE UPDATING WORKERS.TOMCAT HOME,
WORKERS.JAVA HOME AND PS
# YOU SHOULD HAVE 3 WORKERS CONFIGURED:
# - AN AJP13 WORKER THAT CONNECTS TO LOCALHOST:8009
# - A LOAD BALANCER WORKER
#
#
# OPTIONS (VERY IMPORTANT FOR JNI MODE)
#
# WORKERS.TOMCAT HOME SHOULD POINT TO THE LOCATION WHERE YOU
# INSTALLED TOMCAT. THIS IS WHERE YOU HAVE YOUR CONF, WEBAPPS AND LIB
# DIRECTORIES.
#
W
#
# WORKERS.JAVA HOME SHOULD POINT TO YOUR JAVA INSTALLATION.
NORMALLY
# YOU SHOULD HAVE A BIN AND LIB DIRECTORIES BENEATH IT.
#
W
                                        6 S
                                               0
                           \mathbf{E}
#
# YOU SHOULD CONFIGURE YOUR ENVIRONMENT SLASH ... PS=\ ON NT AND / ON
UNIX
# AND MAYBE SOMETHING DIFFERENT ELSEWHERE.
#
Р
#
#
  ---- ADVANCED MODE ------
#.
#
```

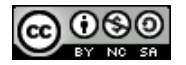

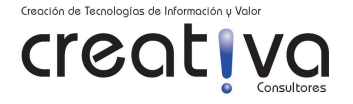

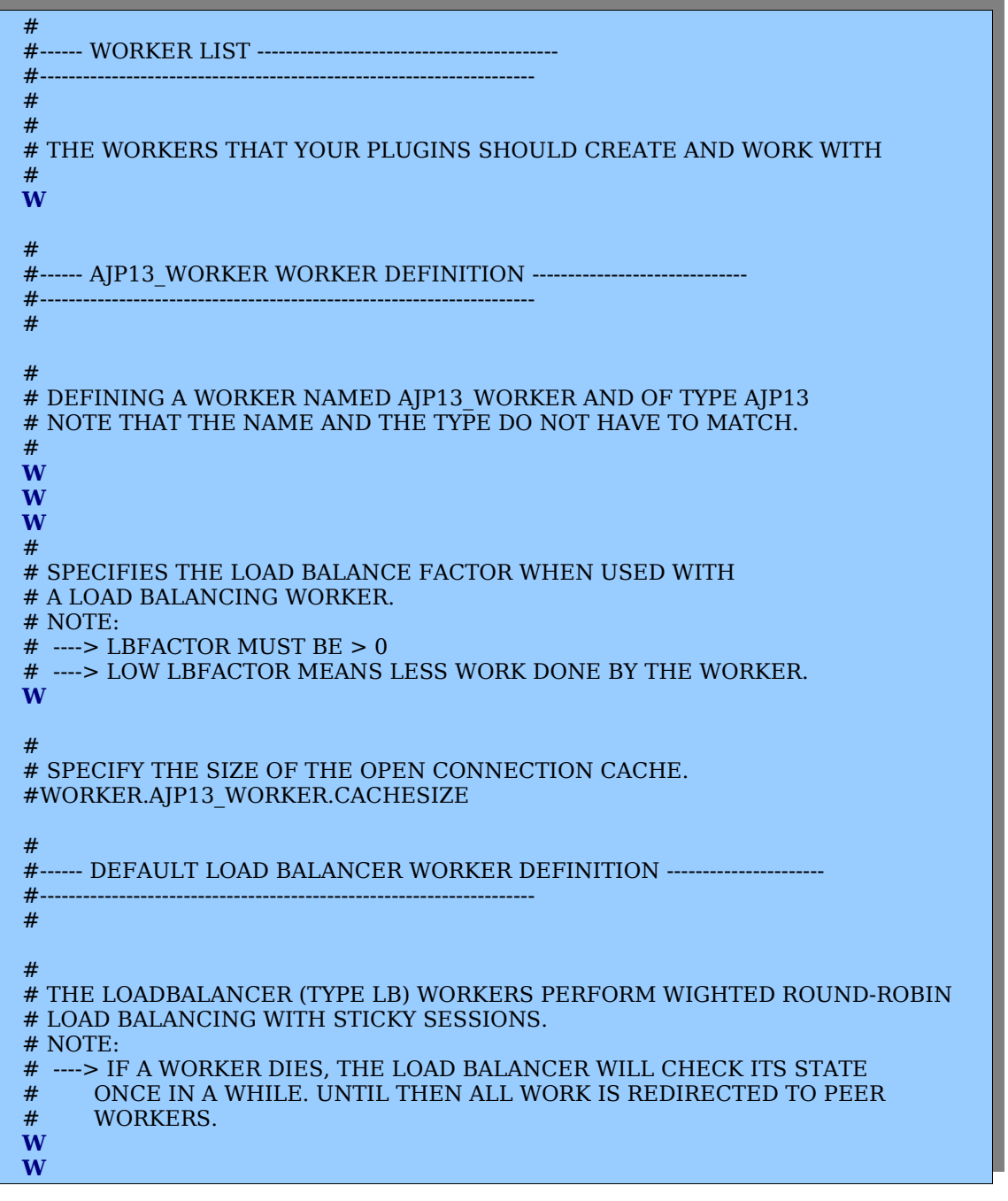

Guardamos y salimos

28. Activamos mod\_jk

MI\_USUARIO@MI\_EQUIPO:~\$ SUDO A2DISMOD JK

MI\_USUARIO@MI\_EQUIPO:~\$ SUDO A2ENMOD JK

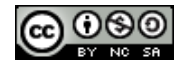

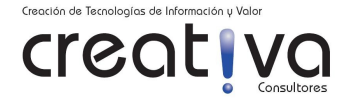

29. Creamos la configuración en Apache de acceso a Geonetwork

MI\_USUARIO@MI\_EQUIPO:~\$ SUDO VI /ETC/APACHE2/SITES-AVAILABLE/DEFAULT

Agregamos las siguientes líneas:

#PUNTO MONTAJE APACHE-TOMCAT <IFMODULE MOD\_JK.C> #GEONETWORK ALIAS /GEONETWORK /VAR/LIB/TOMCAT6/WEBAPPS/GEONETWORK JKMOUNT /GEONETWORK/\* AJP13\_WORKER #INTERMAP ALIAS /INTERMAP /VAR/LIB/TOMCAT6/WEBAPPS/INTERMAP JKMOUNT /INTERMAP/\* AJP13\_WORKER

</IFMODULE>

Guardamos y salimos

30. Nos aseguramos de activar la configuración de sitios correcta

MI\_USUARIO@MI\_EQUIPO:~\$ SUDO A2ENSITE DEFAULT

31. Reiniciamos Apache

MI\_USUARIO@MI\_EQUIPO:~\$ SUDO /ETC/INIT.D/APACHE2 FORCE-RELOAD

32. Verificamos nuestro site GeoNetwork por el puerto 80 de Apache

HTTP://SERVIDOR\_HOST/GEONETWORK

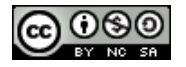